## Create historical Duty Entries

| Phase                        | Description                                                                                                    | Navigation                                                                                                    |
|------------------------------|----------------------------------------------------------------------------------------------------|----------------------------------------------------------------------------------------------------|
|                              | <ul> <li>If a duty is added to an item where<br/>item ledger entries have been created<br/>already, the Create Duty Entries can<br/>be run to add historical entries</li> </ul>                                                                                                    |                                                                                                    |
| Go to the Item Duty<br>Setup | <ul> <li>be run to add historical entries</li> <li>Search for Item Duty Setup</li> <li>If the duty hasn't been added to the given item, it can be done here as well.</li> <li>Mark the given item that has historical item ledger entries and click on Actions -&gt; Create Duty Entries</li> <li>A dialogue box will show, asking if the posted transactions should be reprocessed to add the duty entries, click Yes. Depending on the setup, several entries will be added</li> <li>The Duty Entries can be seen by clicking Reports -&gt; Duty Entries</li> </ul> | Item setup duty         Go to Pages and Tasks         > tem Duty Setup         Imm No.1         Imm No.1         Imm Transactions using the current item Duty Setup for item Structure on time?         Imm Transactions using the current item Duty Setup for item Structure on time?         Imm Duty Entries created for 2 item Ledger Entries.         Imm Outy Entries         Imm Outy Entries         Imm Other         Imm Other         Imm Other         Imm Other         Imm Other         Imm Other         Imm Other         Imm Other |
|                              |                                                                                                    | ✓ Search       ▲ Analyze         Entry No. 1       Item No. ▼       Unit of Measure Code       Duty Code ▼       Entry Type       Qty. per U Measure         12       :       3100       PALLET       ALMOND       Carryforward         20       3100       PALLET       ALMOND       Carryforward                                                                                                    |